# Mata in resultat och namn för tävlingsledaren - league

Här beskrivs hur tävlingsledaren matar in resultat, gör domslut och ger lagmedlemmarna mästarpoäng.

- Navigering
- Mata in vilka som har spelat och resultat
- Domslut
- Mata in resultat

## LIGAN

För att ta sig till ligan går du via Spader. http://www.svenskbridge.se/e107\_plugins/league

Och klickar på aktuell liga.

För Allsvenskan klickar på du följande länk: http://www.svenskbridge.se/e107\_plugins/league/le ague.php?id=12

## NAVIGERING

Överst i sidan finns en navigeringsrad. Där kan t.ex. stå: Förbundet Svensk Bridge – Allsvenskan – 2006 – Elitserien. Då kan du alltid backa genom den raden.

Du har även en extra menyrad där du har en del inställningar.

### MATA IN VILKA SOM HAR SPELAT

För varje rond kan du skriva ut matchformulär där lagen själva skriver i vilka som har spelat respektive halvlek. De hittar du i *Rond – Matchformulär*. Om du har skapat en spelplats kan du skriva ut matchformulären därifrån. Då kommer varje lag upp som pdf-fil på skärmen, färdig att skriva ut.

| IMP | VP |  |  |
|-----|----|--|--|
| Ξ.  | Ξ. |  |  |
| Ξ.  | Ξ. |  |  |
| Ξ.  | Ξ. |  |  |

När du ska mata in vilka som har spelat så klickar du på den **streckade linjen** under IMP eller VP i resultatlistan.

Då får du upp följande:

| Östersunds BS, STRATEGEN   | Gävle BK, Transearly       | Bortalag |  |  |
|----------------------------|----------------------------|----------|--|--|
| Spelare i första halvleken | Spelare i första halvleken |          |  |  |
| IMP i första halvleken     | IMP i första halvleken     |          |  |  |
| Spelare i andra halvleken  | Spelare i andra halvleken  |          |  |  |
| IMP i andra halvleken      | IMP i andra halvleken      |          |  |  |
| Totala IMP och VP          | Totala IMP och VP          |          |  |  |
| IMP   0                    | 0   IMP                    |          |  |  |
| VP   15                    | 15   VP                    |          |  |  |
| Korriger                   | ade poäng                  |          |  |  |
| IMP                        | IMP                        |          |  |  |
| VP                         | VP                         |          |  |  |

#### Bild 1

Överst i menyn finns nu Match. Där hittar du redigera.

Där kan du mata in vilka som spelat i respektive match.

Allsvenskan 2006, Elitserien

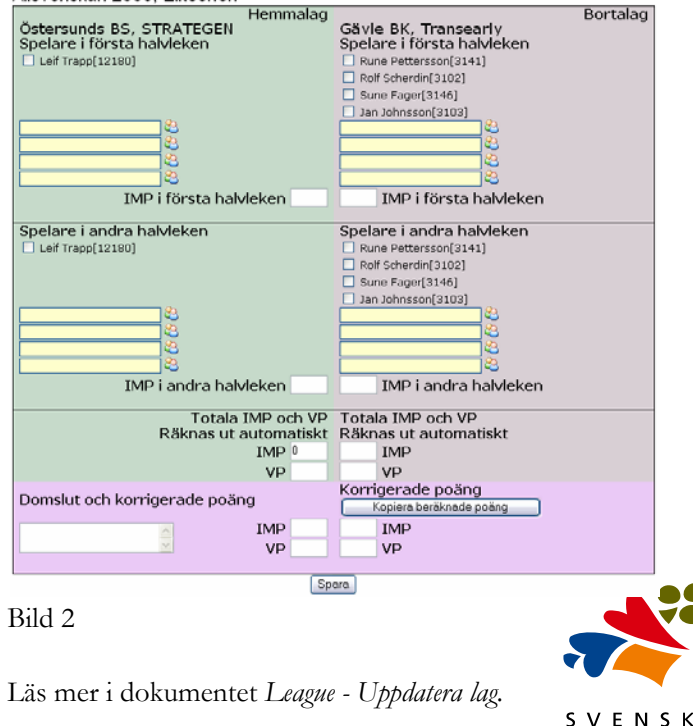

BRIDGE

## DOMSLUT

I lag dras numera minst 1 VP i straff. Andra bestraffningar kan vara t.ex. WO. Allt detta gör du i bild 2. Glöm inte att skriva i textfältet "Domslut och korrigerade poäng". Du kan i nedersta fältet ändra både IMP och VP till vad du vill.

## MATA IN RESULTAT

Beroende på om du matar in resultaten efter en spelkväll, eller har möjlighet att mata in vilka som har spelat innan så har du två alternativ till inmatning.

- Det första är att via bild 2 göra inmatning match för match. Där matar du både in vilka som spelat och IMP / VP.
- Den andra metoden är att du först har matat in vilka som spelar (i bild 2). Sedan går du via resultatlistan och klickar på aktuell rond. I menyraden får du då upp *Rond*, klicka på *Redigera*. I bild 3 matar du då in alla resultat.

| Rond 1 23 sep             |                          | IMP 1   | IMP 2 | IMP Tot | VP |
|---------------------------|--------------------------|---------|-------|---------|----|
| Östersunds BS, STRATEGE   | N - Gävle BK, Transearly | -       | -     | -       | -  |
| Näsby BS                  | -BK Svanslös, Skalman    | -       | -     |         | -  |
| Filbyter Bridge, Team Zan | g -BK Lyx, Frirond       | -       | -     | -       | -  |
| Örebridgen                | -BK Everfresh, Everfresl | ı — - — | -     |         |    |
| BK Lavec, Enjoy           | -Malmö BK, Scania        | -       | -     |         | -  |
| BK Lavec                  | -Anderstorps BK          | -       | -     |         | -  |
|                           |                          |         |       |         |    |

Bild 3

## MÄSTARPOÄNG

Rapporteras genom systemet automatiskt av systemansvarige på FSB.